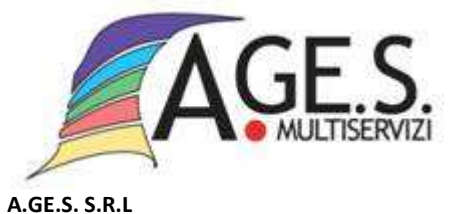

www.agesmultiservizi.it Via Oslavia, 21 - 20037 Paderno Dugnano (MI) Codice fiscale e partita IVA 02286490962 tel. 0299041801

Registro Imprese di Milano - R.E.A.1507374 Capitale sociale 850 mila euro, interamente versati Società a socio unico del Comune di Paderno Dugnano

## Come scaricare l'attestazione delle ricariche effettuate per il servizio di refezione scolastica

- Accedere al sito www.agesmultiservizi.it
- Entrare nell'area REFEZIONE SCOLASTICA
- Entrare in ACCEDI ALLA TUA AREA RISERVATA
- Cliccare su ACCEDI
- Inserire Username e Password o accedere con SPID del genitore di riferimento
- Cliccare su Documenti disponibili ed aprire il file "certificazioni rette"

## Come scaricare le ricevute delle ricariche effettuate

- Accedere al sito www.agesmultiservizi.it
- Entrare nell'area **REFEZIONE SCOLASTICA**
- Entrare in ACCEDI ALLA TUA AREA RISERVATA
- Cliccare su ACCEDI
- Inserire Username e Password
- Cliccare sul valore dell'ultima ricarica
- Nel **PERIODO ANALIZZATO** selezionare dal giorno al giorno indicando il periodo interessato
- Cliccare su AGGIORNA
- Scaricare il pdf delle RICEVUTE PAGOPA
- Ripetere l'operazione per ogni consumatore

serviziomensa@agesmultiservizi.it

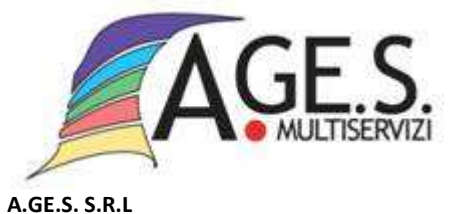

www.agesmultiservizi.it Via Oslavia, 21 - 20037 Paderno Dugnano (MI) Codice fiscale e partita IVA 02286490962 tel. 0299041801

Registro Imprese di Milano - R.E.A.1507374 Capitale sociale 850 mila euro, interamente versati Società a socio unico del Comune di Paderno Dugnano

## Come recuperare la password

- Accedere al sito www.agesmultiservizi.it
- Entrare nell'area **REFEZIONE SCOLASTICA**
- Entrare in ACCEDI ALLA TUA AREA RISERVATA
- Cliccare su ACCEDI
- Cliccare su PROBLEMI CON ACCESSO

I dati da inserire devono essere quelli del genitore di riferimento, lo stesso che è indicato sul modulo di iscrizione effettuata al servizio di ristorazione scolastica. Riceverete all'indirizzo e-mail presente nella nostra anagrafica le credenziali per l'accesso.

## Come generare una nuova password

- Accedere al sito www.agesmultiservizi.it
- Entrare nell'area REFEZIONE SCOLASTICA
- Entrare in ACCEDI ALLA TUA AREA RISERVATA
- Cliccare su ACCEDI
- Cliccare su **REGISTRATI** compilare il modulo con le indicazioni richieste.

I dati da inserire devono essere quelli del genitore di riferimento, lo stesso che è indicato sul modulo di iscrizione effettuata al servizio di ristorazione scolastica.

<u>Nel caso in cui il genitore di riferimento sia già in possesso di password per un Bambino già iscritto al</u> <u>servizio in anni scolastici precedenti, non occorre generare alcuna nuova password.</u>